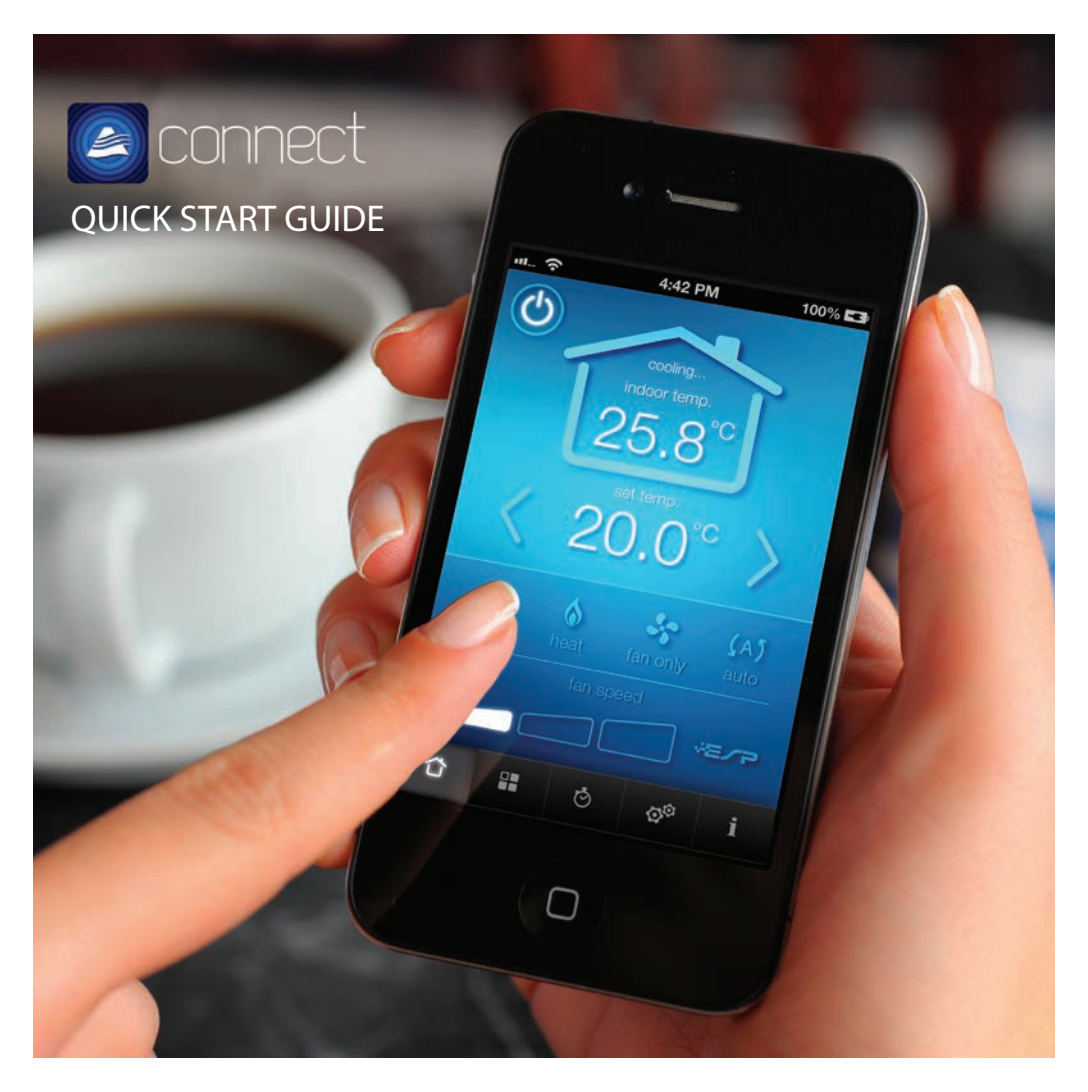

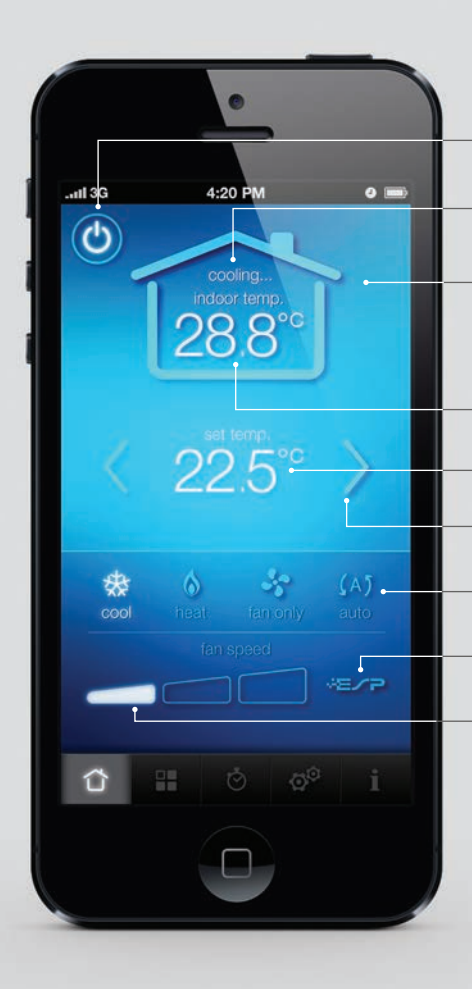

#### HOME Controlling your air conditioner

- Power Button Turns air conditioner on/off.

- System Status Indicator displays whether the system is currently 'cooling' or 'heating.

- Dynamic Colour Display Cool = Blue

Heat= Red Fan Only = Green Auto = Purple

#### Current Temperature

User Set Temperature Displays the temperature you want to reach.

Arrow Buttons Press to set temperature up or down.

– Mode Settings Cool, heat, fan & auto modes.

- ESP indicator \* If enabled, ESP logo will light up.

- Fan Speed Select between three fan speeds.

\* Available on selected models only. Operation using ActronConnect will override and disable ESP mode. The wall controller must be used to reactivate ESP mode.

ZONES

Rename Button —

Power Button Turn zones on/off.

Dynamic Display – on mode settina.

MENU

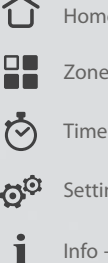

#### Viewing the zones in your home

Select or customise the zone labels in your home.

Background changes colour depending

#### ESP Ultima Display —

Only available with ESP Ultima and ESP Platinum Ultima models. Displays temperature of the zone.

#### Explore ActronConnect

Home - Control your air conditioning

Zones - View your zones

Timer - Control on/off timer

Settings - Account & network settings

Info - Additional info & help

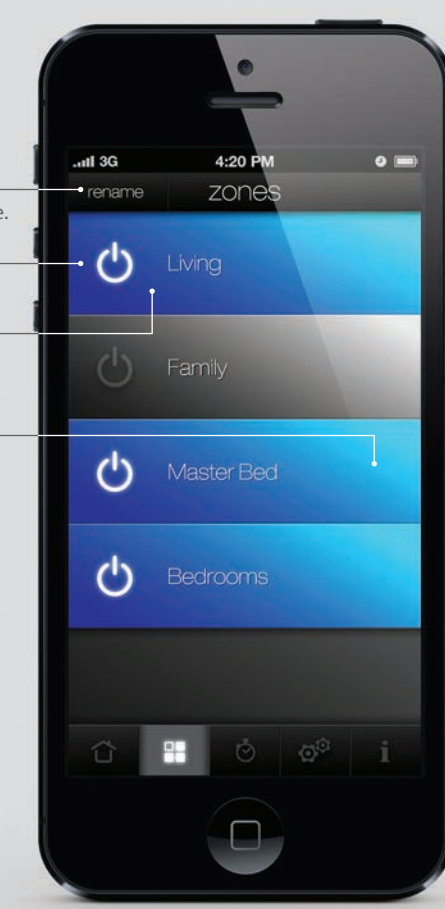

## HAVING TROUBLE? What if my ActronConnect setup isn't working?

- Have you re-connected to your home Wi-Fi?
- Wait a few minutes for the server to update your account details.
- Check the ActronConnect module is properly installed, powered up and the Red LED light is on.
- Repeat the ActronConnect Setup. Some routers take multiple attempts to acquire a connection.
- Move your mobile device closer to your ActronConnect module at least for setup.
- Check you have set the Wi-Fi on your mobile device back to your home Wi-Fi network.
- Check that you correctly entered your Wi-Fi network password. It is case sensitive.
- Restore the ActronConnect module to factory defaults by pressing the 'Mode' button for 10 seconds. The Mode button is located on the ActronConnect module.
- Quit the Connect App (press the home button twice) and then re-open the App.

For more information visit: www.actronair.com.au/actronconnect

You can now also control your air conditioner from most web browsers (PC or mobile). Just enter the email address and password registered with this air conditioner at: actronair.com.au/actronconnect

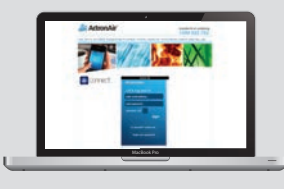

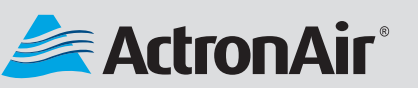

www.actronair.com.au Contact Technical Support: 1800 119 229

Copyright 2013 Actron Engineering Pty Limited ABN 34 002 767 240. Registered Trade Marks of Actron Engineering Pty Limited. 09/2013.

## SET UP ActronConnect

Download, Login & Register

Ensure you are connected to the internet.

Ensure that your air conditioner is powered on.

Download the ActronConnect App from the Apple Store.

Open the App and create a new account. Register your details with ActronAir.

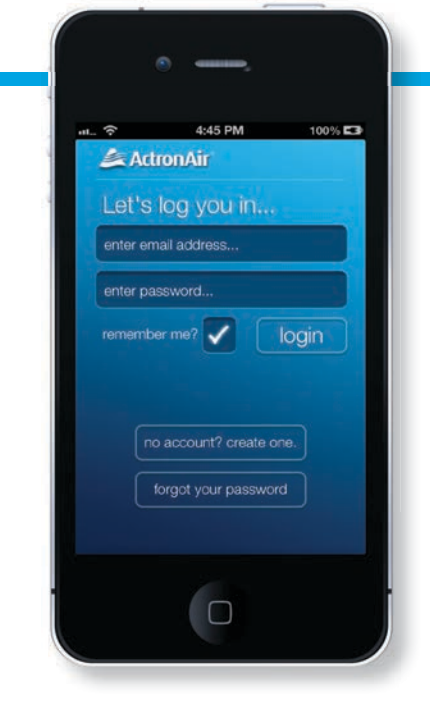

## Set up your Air conditioner type & Zones

2

Select your air conditioner from the menu and enter the number of zones in your home.

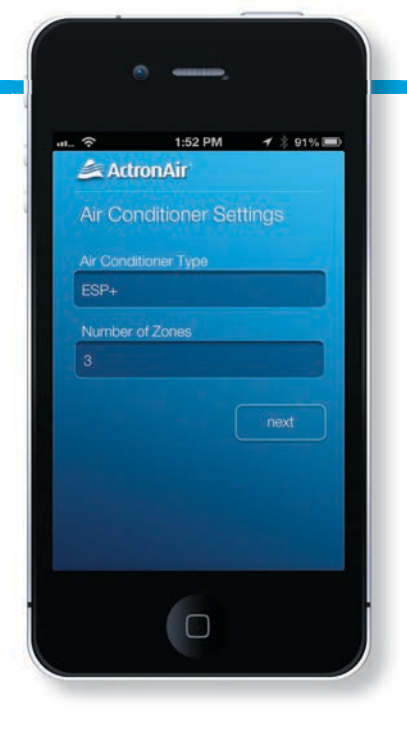

# 3

Network

welcome screen.

Close the App.

settings to the 'ActronConnect' network.

Re-open Connect App and press next.

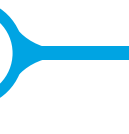

# **Connect to the** ActronConnect

Once logged in and registered, you will be greeted with the

(to close the App press the home button once). —

Change your Wi-Fi

| Welcomel                                                                                                    |                                                            |            |            |                        |
|----------------------------------------------------------------------------------------------------|------------------------------------------------------------|------------|------------|------------------------|
| Let's get you setup to<br>your mobile App.                                                                        |                                                            |            |            |                        |
| First off, we need to f<br>airconditioner. Pleas<br>go to your phone set<br>connect to the 'Actro<br>open network | ind your<br>e exit the App,<br>tings and<br>mConnect' wifi |            |            |                        |
|                                                                                                    | next                                                       |            |            |                        |
|                                                                                                    |                                                            |            | 1:50 PM    | ✓ 1 915.               |
|                                                                                                    |                                                            | Wi-Fi      | Wi-Fi      | ON C                   |
|                                                                                                    |                                                            | Choose a f | letwork    | Contract of the second |
|                                                                                                    |                                                            | ✓ ActronC  | onnect     | 870                    |
|                                                                                                    |                                                            | Your Ne    | twork Name |                        |
|                                                                                                    |                                                            |            |            |                        |
|                                                                                                    |                                                            | a          |            |                        |

(C) -------

## Add your network settings

4

Select Your Network Name (SSID) / home Wi-Fi router and enter password.

|                               | ,                                                                                                    |                                                                                                    | - 5                                |
|-------------------------------|----------------------------------------------------------------------------------------------------|----------------------------------------------------------------------------------------------------|------------------------------------|
| Actro<br>Networ               | nAir<br>k Settings                                                                                                    | 91% 🗩                                                                                                    | You'i                              |
| Refresh<br>SSID<br>Your Netwo | Enter SSID man                                                                                                    | nually                                                                                                    | Reme<br>to you<br>Quit a<br>App. Y |
| Pass Phras                    | e<br>Congression<br>Construction<br>Construction | ratulations!<br>making and set to a share it to the<br>statement is new of the two its and set to a share it to be<br>at some the set of the set of the | Wi-Fi<br>Cheo<br>V Yo              |
|                               |                                                                                                    | 0                                                                                                    |                                    |

#### You're almost done!

5

Remember to re-connect to your local Wi-Fi network. Quit and then re-open the App. You're all done!

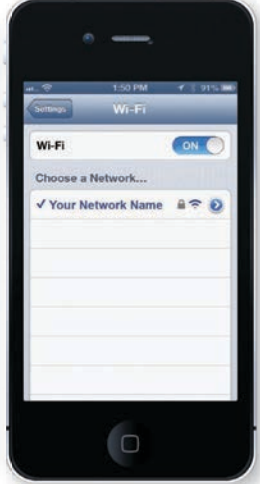